# PROGRAM BÜTÇE ESASLARINA GÖRE

# PERFORMANS PROGRAMI İZLEME MODÜLÜ

# KULLANIM KLAVUZU

# 1.Veri girişi ve raporlama nerden yapılacak?

Bilgi ve verileri <u>https://programbutce.sbb.gov.tr</u> adresinde yer alan "Performans Bilgileri" menüsünden Performans Programı İzleme seçilerek yapılacaktır.

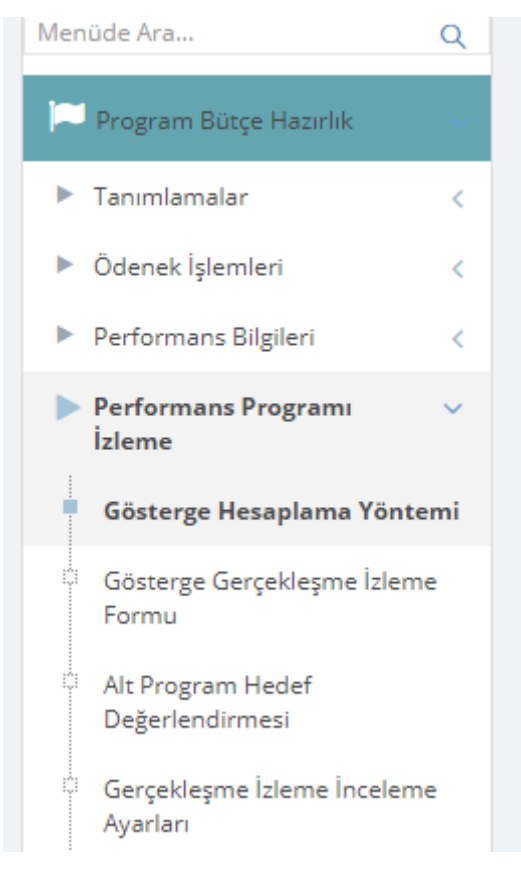

# 2. Veri girişi yapılırken izlenecek adımlar nelerdir?

# 1. Hesaplama Yolunun Belirlenmesi

Hesaplamaların doğru bir şekilde yapılabilmesi için İdareler tarafından sorumlu olduğu her bir göstergeye ilişkin hesaplama yolunun belirlenmesi gerekmektedir. Her bir göstergenin üç aylık ve yılsonu değerlerinin hesaplama yolu gösterge verilerinin "kümülatif veya toplanabilir " olmasına göre değişecektir.

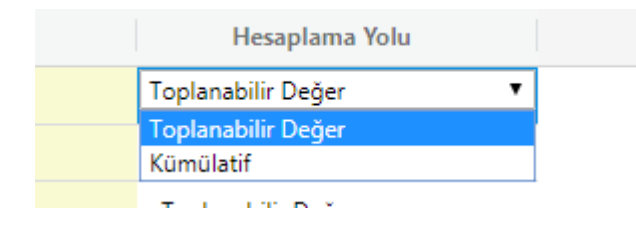

Şu an sistemde olan tüm göstergeler, Toplanabilir Değer olarak tanımlıdır. Eğer hesaplama yöntemi değiştirilecek ise Gösterge Hesaplama Giriş Ekranından kurum seçilerek göstergeler listelenecektir.

| Menüde Ara                       | Q      | Gösterge Hesaplama Yöntemi Giris Savfası                               |                              |
|----------------------------------|--------|------------------------------------------------------------------------|------------------------------|
| Program Bütçe Hazırlık           | ~      | ☆ Favorilere Ekle ♀ Hata Bildir                                        |                              |
| Tanımlamalar                     | <      | Arama Aranacak metin                                                   |                              |
| Ödenek İşlemleri                 | <      | Yil 2020                                                               | ▼                            |
| Performans Bilgileri             | <      | Kurum ANAYASA MAHKEMESİ                                                | × *                          |
| Performans Programı<br>İzleme    | ~      |                                                                        |                              |
| 1                                |        | 🗮 Listele 🖺 Kaydet                                                     |                              |
| Gosterge Hesaplama Yo            | ontemi | Gösterge Adı                                                           | Hesaplama Yolu               |
| Gösterge Gerçekleşme Iz<br>Formu | leme   | Bireysel başvuruya ilişkin sonuçlanan dosya sayısı                     | Kümülatif Toplanabilir Değer |
| Alt Program Hedef                |        | Bireysel başvuru dosyalarının ortalama sonuçlanma süreleri             | Kümülatif                    |
| Değerlendirmesi                  |        | Anayasaya aykırılık nedeniyle açılan iptal ve itiraz dava sayıları     | Toplanabilir Değer           |
| Gerçekleşme İzleme İnce          | leme   | Mali denetimi yapılan siyasi parti sayısı                              | Toplanabilir Değer           |
| Ayarları                         |        | Siyasi partilerin mali denetimine ilişkin karara bağlanan dosya sayısı | Toplanabilir Değer           |

Hesaplama Yolu hücresine çift tıklanıldığı zaman seçilebilecek değerler listelenmektedir.

Uygun görülen hesaplama yolu seçilerek kaydet butonuna basılabilir.

Bu işlem Kurum Kullanıcı Yöneticisi tarafından yapılabilir.

Üniversiteler için kullanılan göstergelere ilişkin hesaplama yolu Yükseköğretim Kurulu tarafından belirlenecektir.

# 2. Gösterge Niteliklerinin Girilmesi

Sorumlu olunan her bir gösterge için öncelikle Gösterge Gerçekleşmesi izleme formu açılarak, göstergeler listelenir. Göstergenin yanında bulunan Gösterge Nitelikleri Giriş Formu butonuna basarak ilgili veri giriş ekranı açılır.

| ϾϽΰʹϨϲϾ                           |        |                    |                                                                          |        |      |
|-----------------------------------|--------|--------------------|--------------------------------------------------------------------------|--------|------|
|                                   |        |                    |                                                                          |        |      |
| Menüde Ara                        | Q      | Perform            | ans Göstergesi Gerceklesmeleri İzleme Formu                              | (Avlik | ()   |
| 🏳 Program Bütçe Hazırlık          |        | ☆ Favorilere El    | cle 🏳 Hata Bildir                                                        | ()     | -7   |
| Tanımlamalar                      | <      | Yıl                | 2020 👻                                                                   |        |      |
| Ödenek İşlemleri                  | <      | Kurumsal           | ANAYASA MAHKEMESİ                                                        |        |      |
| Performans Bilgileri              | <      |                    |                                                                          |        |      |
| Performans Programi<br>izleme     | ~      | 🔳 Listele          | 🖺 Kaydet 🛛 🗱 Yazdır 🗸                                                    |        |      |
| Gösterge Hesaplama Yönte          | emi    |                    | Gösterge Adı                                                             | ö      | S.   |
| Gösterge Gerçekleşme İzl<br>Formu | eme    | ✓ HUKUK VE         | ADALET (15)                                                              |        |      |
| Alt Program Hedef                 |        | ✓ ANA <sup>™</sup> | YASA YARGISI (15)                                                        |        |      |
| Gerceklesme izleme inceler        | me     |                    | Anayasaya aykırılık nedeniyle açılan iptal ve itiraz dava sayıları 🛛 🛛 🗷 | Sayı   | 9018 |
| Ayarları                          |        |                    | Bireysel başvuru dosyalarının ortalama sonuçlanma süreleri 🛛 📿           | Gün    | 2018 |
| Program Bütçe Kurum Rapo          | orları |                    | Bireysel başvuru yapılan toplam dosya sayısı                             | Sayı   | 2018 |
| Konsolide Raporlar                | 1      |                    |                                                                          |        |      |

| Performans Göstergesi                                                            | Vakıf üniversitelerinde desteklenen proje sayısı |    |
|----------------------------------------------------------------------------------|--------------------------------------------------|----|
| Gösterge Değerlendirme Dönemi                                                    | Mart Sonu                                        |    |
| Performans Göstergesinin Türü Nedir?                                             |                                                  | ×  |
| Göstergeyi Etkileyen/Etkileyebilecek<br>Dışsal Unsurlar Nelerdir?                | Girdi<br>Çıktı                                   |    |
| Gösterge Verisinin Elde Edilmesinde<br>Karşılaşılan Sorunlar/Zorluklar nelerdir? | Verimlilik<br>Ekonomiklik<br>Etkinlik            |    |
| Gösterge Verisinin Elde Edilmesinde<br>Katlanılan Maliyetler Nelerdir?           | Sonuç                                            |    |
| Kıyaslama Kaynakları Nelerdir?                                                   |                                                  |    |
| Ölçüm Tarihi                                                                     |                                                  | // |
|                                                                                  |                                                  | /i |

Bu ekranda veri girişi yapılacak olan dönem seçilerek, ilgili veriler girildikten sonra kaydet butonuna basılır.

### 3. Gösterge Gerçekleşmelerinin Girilmesi

Sorumlu olunan her bir gösterge için öncelikle Gösterge Gerçekleşmesi izleme formu açılarak, göstergeler listelenir. Bu ekranda bulunan göstergelere ait hedeflenen değerin gelmesi için Performans Bilgileri-Alt Program Gösterge Hedefleri Ekranında "*Nihai Aşama*" aşamasında verilerin girilmiş olması gerekmektedir.

| C.JU V.C                                               |   |                                |                 |             |        | ω          |                |
|--------------------------------------------------------|---|--------------------------------|-----------------|-------------|--------|------------|----------------|
|                                                        |   |                                |                 |             |        |            |                |
| Menüde Ara                                             | Q | Alt Program Göst               | erge Hedefleri  |             |        |            |                |
| 🏳 Program Bütçe Hazırlık                               | ~ | ☆ Favorilere Ekle ♀ Hata Bildi | r               |             |        |            | <b>⊀</b> Gizle |
| Tanımlamalar                                           | < | Yıl                            | 2020            |             |        |            | ~              |
| Ödenek işlemleri                                       | < | Kurumsal                       | $\sim$          |             |        |            |                |
| Performans Bilgileri                                   | ~ | Aşama                          | Nihai Aşama     | )           |        |            | ▼              |
| Gösterge Giriş                                         |   |                                | $\checkmark$    |             |        |            |                |
| Program Performans                                     |   |                                | $\sim$          |             |        |            |                |
| Anahtar Gösterge Hedefleri                             |   | 🔳 Listele 🖺 Kaydet (           | 👌 Aşama Kopyala | )           |        |            |                |
| Strateiik Amaclar                                      |   | 🕮 📖 Alt Program 📎              | 🔹 📖 Hedef 🛞     |             |        |            |                |
|                                                        |   |                                |                 |             | Son Ge | erçekleşme | Geçen Yıl      |
| Alt Program Hedefieri                                  |   |                                | Gösterge        | Ölçü Birimi | Yılı   | Değeri     | Planlanan      |
| Alt Program Performans                                 |   |                                |                 |             |        |            |                |
| Alt Program Gösterge Birim<br>İlişkisi                 |   |                                |                 |             |        |            |                |
| <ul> <li>Alt Program Gösterge<br/>Hedefleri</li> </ul> |   |                                |                 |             |        |            |                |

Eğer verilerinizi Nihai Aşamada değil ise Aşama Kopyala Butonunu kullanarak kopyalama yapabilirsiniz.

Ancak daha önce Nihai Aşamaya bilgileri girilmemiş göstergelerin bilgileri kopyalanacaktır.

Aylık Gerçekleşmelerin girilmesi için menüden Gösterge Gerçekleşme İzleme Formu Seçilir.

| • | Performans Programı 🗸 🗸                 |
|---|-----------------------------------------|
|   | Gösterge Hesaplama Yöntemi              |
| Ì | Gösterge Gerçekleşme İzleme<br>Formu    |
|   | Alt Program Hedef<br>Değerlendirmesi    |
|   | Gerçekleşme İzleme İnceleme<br>Ayarları |

### Kurum Seçilerek listeleme yapıldığında, sorumlu olunan göstergeler listelenir.

|          | Yil 2020                                               | <b>T</b> |       |        |           |           |            |   |
|----------|--------------------------------------------------------|----------|-------|--------|-----------|-----------|------------|---|
| Kurum    | Sal YARGITAY                                           |          |       |        |           |           |            |   |
|          | n 10 Vaudaa - A <sup>40</sup> Vaaduu u                 |          |       |        |           |           |            |   |
| : Lister | Gösterge Adı                                           |          | Ö.    | S. Son | Ger Hedef | le Yıl So | nu Ocak    |   |
| никик    | VE ADALET (3)                                          |          |       |        |           |           |            |   |
| ~ YA     | RGITAY (3)                                             |          |       |        |           |           |            |   |
|          | Kamunun erişimine açılan 2013 'ten önceki karar sayısı | œ        | Sayı  | 0      | 0,00      | 0,00      | 0,00       | × |
|          |                                                        | Z        | Yüzde | 2019   | 0,00      | 0,00      | 0,00 1.000 |   |
|          | Kamunun erişimine açılan yeni kararların oranı         |          |       |        |           |           |            |   |

Aylık Gerçekleşmeler girilirken rehberde de belirtildiği üzere

### Kümülatif değer içeren performans göstergelerinde

•Veri giriş sıklığının aylık olması durumunda, gerçekleşmeler her ay için kümülatif olarak ayrı ayrı girilecektir. İlgili üç aylık dönem verisi, girilmiş olan son ay verisini (mart, haziran, eylül, aralık) içerecek şekilde sistem tarafından Form 3'e otomatik olarak yansıtılacaktır.

• Veri giriş sıklığının üç aylık olması durumunda, gerçekleşmeler her üç aylık dönem için ilgili dönemin son ayına kümülatif olarak girilecektir. İlgili üç aylık dönem verisi, girilmiş olan ay verisini (mart, haziran, eylül, aralık) içerecek şekilde sistem tarafından Form 3'e otomatik olarak yansıtılacaktır.

### Toplanabilir değer içeren performans göstergelerinde

• Veri giriş sıklığının aylık olması durumunda, gerçekleşme verileri her ay için "ay içi" değerleri gösterecek şekilde ayrı ayrı girilecektir. Üç aylık dönem verisi, ilgili dönemdeki aylara ait verilerin toplamını içerecek şekilde sistem tarafından Form 3'e otomatik olarak yansıtılacaktır.

•Veri giriş sıklığının üç aylık olması durumunda, gerçekleşme verileri her üç aylık dönem için ilgili dönemdeki "ay içi" değerlerin toplamını içerecek şekilde üç aylık dönemin son ayına girilecektir. Üç aylık dönem verisi, ilgili dönemin son ay verisini (mart, haziran, eylül, aralık) gösterecek şekilde sistem tarafından Form 3'e otomatik olarak yansıtılacaktır.

Eğer ilgili ayda veri yok ise, ilgili ayın yanında bulunan " Veri Yok" kutucuğu işaretlenecektir.

| Yil                                                                                   |                              |             |          |      |                                 |    |
|---------------------------------------------------------------------------------------|------------------------------|-------------|----------|------|---------------------------------|----|
| 2020                                                                                  |                              |             |          |      |                                 |    |
| Kurumsal                                                                              |                              |             |          |      |                                 |    |
| ANAYASA MAH                                                                           | IKEMES                       |             |          |      |                                 |    |
|                                                                                       |                              |             |          |      |                                 |    |
|                                                                                       |                              |             |          |      |                                 |    |
| Intela (P)                                                                            | Variat 📌 Variat a            |             |          |      |                                 |    |
| in corere (5)                                                                         | sayuer 🗤 razun 🗸             |             |          |      |                                 |    |
| edefie Yil S                                                                          | onu                          | Ocak        | Şubat    | Mart |                                 | Ni |
| <ul> <li>HUKUK VE ADAL</li> </ul>                                                     | ET (15)                      |             |          |      |                                 |    |
|                                                                                       |                              |             |          |      |                                 |    |
| > ANAVASA 1                                                                           | ARGISL(15)                   |             |          |      |                                 |    |
| ANAYASA Y                                                                             | ARGISI (15)                  |             |          |      |                                 |    |
| ~ ANAYASA 1                                                                           | (ARGISI (15)                 |             | <u> </u> |      | 2                               |    |
| ✓ ANAYASA 1<br>0,00                                                                   | 0.00                         | L. Veri Yok | × [      |      | ×                               |    |
| 0,00<br>0,00                                                                          | 0.00<br>0.00                 | Veri Yak    | × (      |      | 8<br>8                          |    |
| 0,00<br>0,00                                                                          | 0.00                         | Veri Yok    | × [      |      | 8<br>8                          |    |
| 0,00<br>0,00<br>0,00                                                                  | 0,00<br>0,00<br>0,00         | Veri Yok    | × [      |      | 2<br>2                          |    |
| <ul> <li>ANAYASA 1</li> <li>0,00</li> <li>0,00</li> <li>0,00</li> <li>0,00</li> </ul> | 0.00<br>0.00<br>0.00<br>0.00 | Vei Yok     | × [      |      | - 2<br>- 2<br>- 2<br>- 2<br>- 2 |    |

Veri girişine açık olmayan aylara veri girişi yapılamayacaktır.

Gerçekleşme Oranı ve Gerçekleşme Durumu alanlarına, 4. Dönem girişi açıldıktan sonra veri girişi yapılabilecektir.

Bu verilere kurum düzeyinde yetkili kullanıcılar giriş yapabilir.

# 4. Alt Program Hedef Değerlendirmelerinin Girilmesi

Form 2 ve Form 3'te yer alan "Değerlendirme" bölümünde her üç aylık dönemin sonunda gösterge gerçekleşmelerine ilişkin yapılacak analizlere kısaca yer verilecektir.

Bu alanın girişi için Alt Program Hedef Değerlendirmesi Ekranı kullanılacaktır.

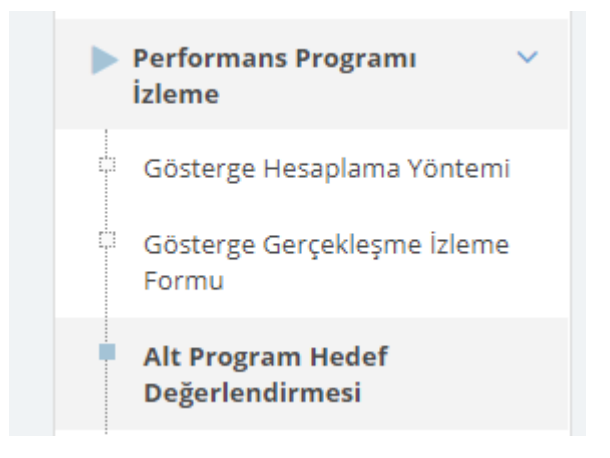

Kurum seçilerek listeleme yapılan ekranda hedef üzerine çift tıklanarak, değerlendirme giriş açılması sağlanır. Veri girişine açık olan dönem için veri girişi yapılır. Bu verilere kurum düzeyinde yetkili kullanıcılar girişi yapabilir.

| Performan:<br>ជ Favorilere Ekle ර | s Göstergesi Değerlendirme Formu<br><sup>O Hata Bildir</sup>              |          |                 | ,                |
|-----------------------------------|---------------------------------------------------------------------------|----------|-----------------|------------------|
| Yil                               | 2020                                                                      | Ŧ        |                 |                  |
| Kurumsal                          | YARGITAY                                                                  |          |                 |                  |
|                                   |                                                                           |          |                 |                  |
| 🔳 Listele                         |                                                                           |          |                 |                  |
|                                   | Hedef                                                                     |          |                 | Değerlendirmeler |
| HUKUK VE ADA                      | LET (1)                                                                   |          |                 |                  |
| ✓ YARGITAY                        | (1)                                                                       |          |                 |                  |
| Adli uyuşmazlıklarda              | bağımsız, tarafsız, adil bir yargılama yaparak içtihat birliğini sağlamak | 1. Dönem | Değerlendirme 1 |                  |
|                                   |                                                                           |          |                 |                  |
|                                   |                                                                           |          |                 |                  |
|                                   |                                                                           |          |                 |                  |
|                                   |                                                                           | 2 Dönem  | Dačarlandirma 2 |                  |
|                                   |                                                                           | 2. Donem | orgeneriumne z  |                  |
|                                   |                                                                           |          |                 |                  |
|                                   |                                                                           |          |                 |                  |

# 5. Çıktıların Hazırlanması

Aylık Gerçekleşmelerin girilmesi için menüden Gösterge Gerçekleşme İzleme Formu Seçilir.

Bu ekranda yer alan Yazdır Butonundaki seçeneklerden seçilerek, ilgili formlar hazırlanabilir.

| Kurumsal             |                                                         | · |       |      |
|----------------------|---------------------------------------------------------|---|-------|------|
| 🗮 Listele 🖺 Kaydet 🔇 | Yazdır 👻                                                |   |       |      |
|                      | Form2 Yazdır (Aylık)                                    |   | Ö.    | s.   |
| HUKUK VE ADALET (3)  | Form3 Yazdır (Dönemsel)                                 |   |       |      |
| VARGITAY (3)         | Form1 Nitelikleri Yazdır(Toplu)                         |   |       |      |
| Kamunun erişimin     | Form4 Perofrmans Göstergesi Sonucları Yazdır            | æ | Sayı  | 0    |
| Kamunun erişimin     | e açılan yeni kararların oranı                          | æ | Yüzde | 2019 |
| Ortalama görülme     | süresini açıklayan daire sayısının tüm daire sayısına ( | æ | Yüzde | 2019 |